## **12.4 Terminal Shadow Display Clients**

Terminal Shadow Display Clients allow a terminal to shadow another terminal. The Shadow Display Client can contain a specific terminal or several terminals.

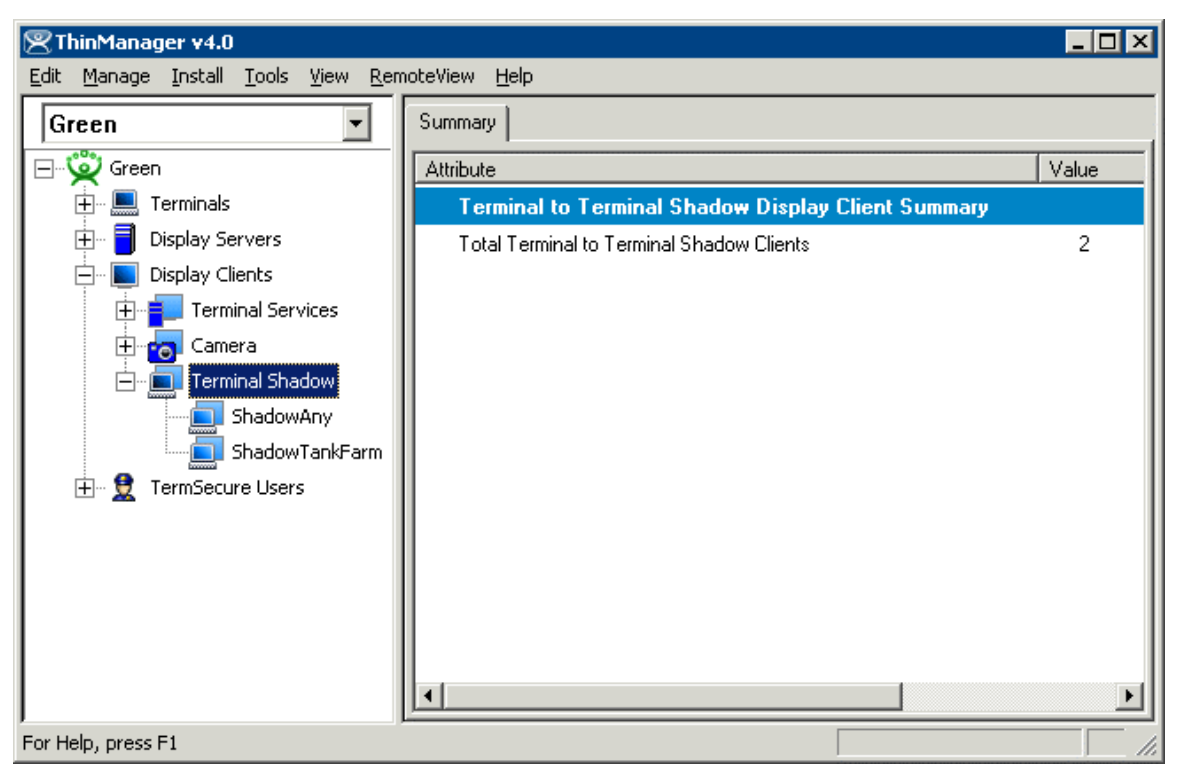

ThinManager Terminal Shadow Display Clients

| 😕 Display Client Wizard                              | X           |
|------------------------------------------------------|-------------|
| <b>Client Name</b><br>Enter the Display Client name. | $\approx$   |
| Client Name                                          |             |
| Type of Display Client                               | -           |
|                                                      | Permissions |
| Please enter a Display Client name                   |             |
| < <u>B</u> ack <u>N</u> ext > Finish                 | Cancel Help |

12.4.1.1 Group Name Page

Terminal Shadow Display Client - Group Name Page

**Importance of Page:** This page starts the configuration wizard, sets the name, and the type of Display Client. **Fields:** 

• Group Name - This field is used to name the Display Client.

## Settings:

- Type of Display Client drop-down box selects the function of the Display Client.
  - **Terminal Services** This creates an Display Client that allows a terminal to connect to a terminal server, login, and run a session.
  - **Terminal Shadow** creates an Display Client that allows a terminal to be shadowed by another terminal.

## **Buttons:**

• **Permissions** - The button will launch the **Permissions** window that allows Permissions to be set for TermSecure. This is discussed in Permissions.

Why Change from Default Settings: The group needs a name and a type assigned to it.

This section covers **Terminal Shadow** Display Clients. Configure the Display Client by selecting **Terminal Shadow** from the **Type of Display Client** drop-down after naming the group.

Select the *Next* button to continue.

| 🗷 Display Client Wizard                                                        | ×        |
|--------------------------------------------------------------------------------|----------|
| Display Client Options<br>Select the options that apply to this Display Client | $\aleph$ |
| Client Options                                                                 |          |
| Allow Display Client to be tiled                                               |          |
| Allow Display Client to be moved (MultiMonitor)                                |          |
| Include IP Camera Overlays                                                     |          |
|                                                                                | _        |
| Display Client Connection Options                                              |          |
| Always maintain a connection                                                   |          |
| Connect at boot-up                                                             |          |
| Disconnect in the background                                                   |          |
|                                                                                |          |
|                                                                                |          |
|                                                                                |          |
|                                                                                |          |
| < <u>B</u> ack <u>Next</u> > Finish Cancel H                                   | elp      |

Terminal Shadow Display Client – Display Client Options

**Importance of Page:** This page allows the configuration of Display Client parameters **Checkbox:** 

- **Allow group to be tiled** If checked, this allows the Display Client to be tiled in SessionTiling. See SessionTiling Options for details.
- **Allow Group to be moved (MultiMonitor)** If checked, this allows a Display Client to be moved from one MultiMonitor screen to another. See MultiMonitor for details.
- Include IP Camera Overlays This will allow IP Camera overlays to be added to this Display Client.
- Always maintain a connection This keeps a session active, reconnecting and restarting if it is closed. If unchecked, the user can close a session and another session won't start automatically.
- **Connect at boot-up** If checked, the terminal will start a session for this Display Client at boot up. If unchecked, a user action is required to start the session.
- **Disconnect in background** If checked, a Display Client being used in a MultiSession configuration will disconnect once it is moved into the background. This could be done to require fewer resources.

Why Change from Default Settings: The *Always maintain a session for this group* and *Start a session at boot-up for this group* checkboxes, if unselected, will lower the demand on the terminal servers by allowing sessions to be closed until needed.

Select *Next* to continue, *Finish* to save and close, or *Cancel* to close without saving.

## 12.4.1.2 Terminal Shadow Display Client Page

The Terminal Shadow Display Client page allows the selection of the terminal or terminals to be shadowed.

| 😤 Display Client Wizard                                          | X              |
|------------------------------------------------------------------|----------------|
| Terminal Shadow Display Client<br>Select the terminal to shadow. | $\mathfrak{a}$ |
| Terminal to Shadow<br>All Terminals Available                    |                |
|                                                                  | Add            |
|                                                                  | Delete         |
|                                                                  |                |
|                                                                  |                |
|                                                                  |                |
| Shadow Display Client Options                                    |                |
| ✓ Interactive Shadow                                             |                |
|                                                                  |                |
|                                                                  |                |
|                                                                  |                |
| < <u>B</u> ack <u>N</u> ext> Finish                              | Cancel Help    |

Terminal Shadow Display Client – All Terminals Available

**Importance of Page:** This page selects what terminals are available to be shadowed using Terminal-to-Terminal Shadowing.

Checkbox:

- All Terminals Available This checkbox allows all terminals to be shadowed. Unselect it to limit Terminal-to-Terminal Shadowing to specific terminals.
- Interactive Shadow This checkbox allows interactive shadowing of the terminals.

Fields:

• **Terminal to Shadow** – This list box shows the terminals available to shadow.

**Buttons:** 

• Add – This button adds terminals to the Terminal to Shadow list box when All Terminals Available is unselected.

• **Delete** – This button deletes a highlighted terminal from the Terminal to Shadow list box *when All Terminals Available* is unselected.

**Why Change from Default Settings:** The default setting grants permission to shadow all of the terminals. Unselecting the *All Terminals Available* checkbox allows specific terminals to be added. Additionally, multiple shadow groups can be created, each with a specific terminal or group of terminals.

By default the Shadow Group is configured to allow all terminals to be shadowed. Unselecting the *All Terminals Available* checkbox will allow the designation of specific terminals.

| 🗷 Display Client Wizard                                          | ×          |
|------------------------------------------------------------------|------------|
| Terminal Shadow Display Client<br>Select the terminal to shadow. | $temp{}$   |
| Terminal to Shadow                                               | Add Delete |
| Shadow Display Client Options                                    |            |
| < <u>B</u> ack <u>N</u> ext> Finish C                            | ancel Help |

Terminal Shadow Display Client –Select Terminals

Select the *Add* button to launch the terminal selection window.

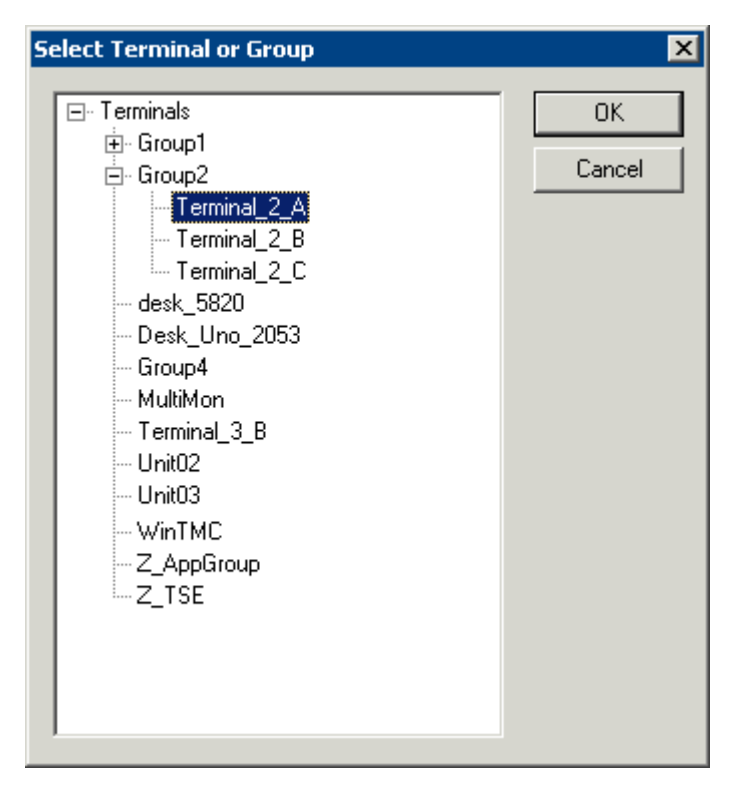

Select Terminal or Group Window

Select a terminal for shadowing by highlighting it in the **Select Terminal or Group** window and selecting the *OK* button. The window will close after each selection.

To add multiple terminals repeat the process by selecting the *Add* button on the **Terminal Shadow Display Client page**.

| 🗷 Display Client Wizard                                                     | ×        |
|-----------------------------------------------------------------------------|----------|
| Terminal Shadow Display Client<br>Select the terminal to shadow.            | $\aleph$ |
| Terminal to Shadow                                                          |          |
| Group2\Terminal_2_A<br>Group2\Terminal_2_B<br>Group2\Terminal_2_C<br>Unit02 | td       |
| Shadow Display Client Options                                               |          |
|                                                                             |          |
| < <u>B</u> ack <u>N</u> ext> Finish Cancel                                  | Help     |

Terminal Shadow Display Client – Selected Terminals

The Terminals to Shadow textbox will display the terminals added to the list.

| Select Terminal to Shadow |                                                        |  |
|---------------------------|--------------------------------------------------------|--|
|                           | Unit02<br>Terminal_2_A<br>Terminal_2_B<br>Terminal_2_C |  |
|                           | OK]                                                    |  |

Terminal Selector

When a terminal launches a Shadow Display Client that has multiple members a **Select Terminal to Shadow** window will be displayed to allow the selection of the terminal to shadow. Highlight the desired terminal and select the **OK** button.

| Available Display Clients | ×      |
|---------------------------|--------|
| Calculator                | -      |
| ShadowGroup1              | Add    |
| Word                      |        |
| ICA Desktop               | Edit   |
| Group2                    |        |
|                           | Delete |
|                           |        |
|                           |        |
|                           |        |
|                           |        |
|                           |        |
|                           |        |

12.4.1.3 Display Client List Window

Available Display Clients

After an Display Client is configured the Display Client List will show configured Display Clients.

Additional groups can be configured by selecting the *New Group* button.

The Display Client List wizard can be closed by selecting OK.